### **Cheat Sheet for CLIBA payments**

Begin the process of creating a Non P.O. Voucher

Navigation: Main Menu > Accounts Payable > Vouchers > Add/Update > Regular Entry

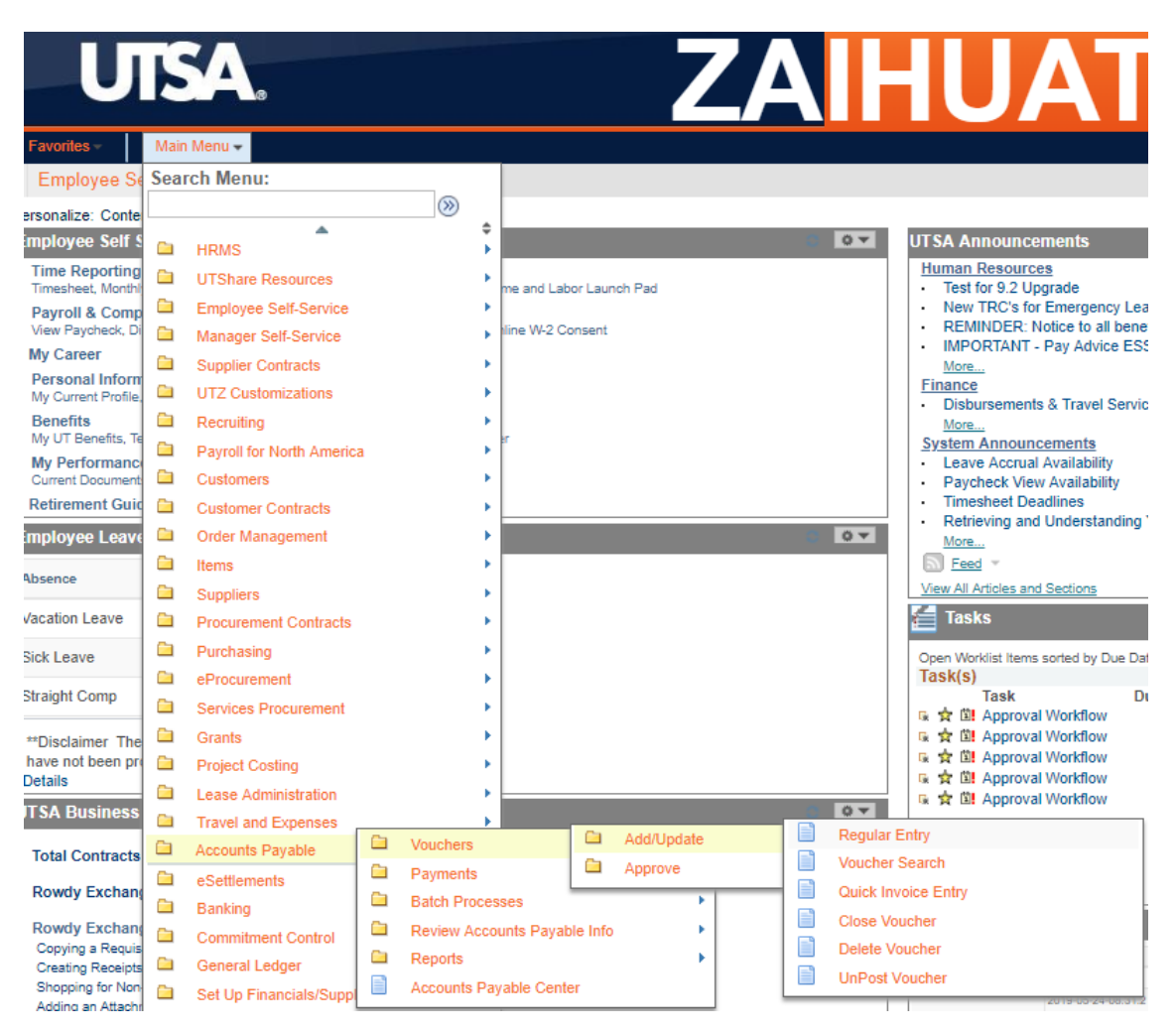

#### Voucher

Add a New Value Find an Existing Value Keyword Search Business Unit UTSA1 Q Voucher ID NEXT Voucher Style Regular Voucher ۳ Supplier Name CITIBANK NA Q Short Supplier Name CITIBANK N-001 Q Supplier ID 0000011664 Q Supplier Location UTSA2 Q Address Sequence Number 1 Q Invoice Number 8123456789 Invoice Date 05/04/2019 Gross Invoice Amount 500.00 Freight Amount 0.00 Misc Charge Amount 0.00 PO Business Unit Q PO Number Q Estimated No. of Invoice Lines 1

The Invoice Number should be Last 10 digits of the card

Add

| Invoice Information                                                                                                    | Payments                                                                                                    | Voucher Attributes                                                                                                    |                                                                                                    |                                    |                                                                                    |               |                                                                                                    |                                      |
|----------------------------------------------------------------------------------------------------|----------------------------------------------------------------------------------------------------|----------------------------------------------------------------------------------------------------|----------------------------------------------------------------------------------------------------|------------------------------------|------------------------------------------------------------------------------------|---------------|----------------------------------------------------------------------------------------------------|--------------------------------------|
| Business U<br>Voucher<br>Voucher St<br>Invoice D<br>Invoice Receit<br>Supplie<br>ShortNa<br>Locat<br>*Addr<br>Save<br>Copy From Sou | Jnit UTSA1<br>r ID NEXT<br>tyle Regular V<br>late 05/04/2019<br>ved<br><u>CITIBANK</u><br>ion UTSA2<br>ess 1<br><u>Save</u><br>urce Docume | Joucher           Joucher           Joucher <td< td=""><td>Invoice No 8123456789<br/>Accounting Date 05/29/2019<br/>*Pay Terms N4EOM<br/>Basis Date Type Inv Date<br/>Control Group<br/>Pay Schedule Manual<br/>Incomplete Voucher<br/>Action</td><td>N4d PR EOM<br/>Change t<br/>Terms to</td><td>Invoice Total<br/>Line Total<br/>*Currency<br/>the Pay<br/>N4EOM<br/>Tota<br/>Difference</td><td>500.00<br/>USD</td><td>Non Merchandise Summar<br/>Session Defaults<br/>Comments(0)<br/>Attachments (0)<br/>Basis Date Calculation<br/>Template List<br/>Advanced Supplier Search<br/>Supplier Hierarchy<br/>Supplier 360</td><td>Select the Basis<br/>Date Calculation</td></td<> | Invoice No 8123456789<br>Accounting Date 05/29/2019<br>*Pay Terms N4EOM<br>Basis Date Type Inv Date<br>Control Group<br>Pay Schedule Manual<br>Incomplete Voucher<br>Action | N4d PR EOM<br>Change t<br>Terms to | Invoice Total<br>Line Total<br>*Currency<br>the Pay<br>N4EOM<br>Tota<br>Difference | 500.00<br>USD | Non Merchandise Summar<br>Session Defaults<br>Comments(0)<br>Attachments (0)<br>Basis Date Calculation<br>Template List<br>Advanced Supplier Search<br>Supplier Hierarchy<br>Supplier 360 | Select the Basis<br>Date Calculation |
|                                                                                                    |                                                                                                    |                                                                                                    |                                                                                                    |                                    |                                                                                    |               |                                                                                                    |                                      |

# Service Start Date is the 1<sup>st</sup> day of the billing cycle

#### Date Calculation

#### Back to Invoice

| Date Calculation Basis    | exas Prompt Pay | ,                  |            | Service Dates |                    |                            |          |
|---------------------------|-----------------|--------------------|------------|---------------|--------------------|----------------------------|----------|
| Fed Pymnt Basis Date      |                 |                    |            |               |                    | Edit Project Service Dates |          |
| Invoice Receipt Date      | 5/04/2019       | Invoice Date       | 05/04/2019 |               | Service Start Date | 05/04/2019                 | <b>F</b> |
| Goods/Services Receipt 05 | 5/04/2019       | Acceptance<br>Date | 31         |               | Service End Date   | 06/03/2019                 | Ð        |
| Cancel Calculate          |                 | Date               |            |               |                    | Update ALL Voucher Lines   |          |
|                           |                 |                    |            |               |                    |                            |          |

Service End Date is the last day of the billing cycle

## **Option 1: One Invoice Line with Multiple Distribution Lines**

| Invoice Lines 🕜                                                                  |                               |           |                                                               | Find   View All                                  | First 🕚 1 of 1 🕑 Last |  |  |  |  |
|----------------------------------------------------------------------------------|-------------------------------|-----------|---------------------------------------------------------------|--------------------------------------------------|-----------------------|--|--|--|--|
| Line 1 Copy Down *Distribute by Amount                                           | SpeedChart<br>Ship To CR10104 | Q<br>Q    | Enter SpeedChart                                              | Calculate                                        |                       |  |  |  |  |
| Quantity UOM Q<br>Unit Price 500.00                                              | Enter Line Amount             |           | Enter a Description (<br>cardholder Jane Doe<br>30 characters | ex. CLIBA payment for ) this field is limited to | or<br>O               |  |  |  |  |
| Select the cardholders Employee ID                                               |                               |           |                                                               |                                                  |                       |  |  |  |  |
| ▼ Distribution Lines Personalize   Find   View All   🖉   🔢 First 🕥 1 of 1 🕑 Last |                               |           |                                                               |                                                  |                       |  |  |  |  |
| GL Chart Exchange Rate Statistics Assets                                         |                               |           |                                                               |                                                  |                       |  |  |  |  |
| Copy<br>Down Line Merchandise Amt                                                | Quantity *GL Unit Account     | Fund Dept | Function PC Bus<br>Unit Pro                                   | oject Activity                                   | Cost Center           |  |  |  |  |
| . ■ ■ 1 500.00                                                                   | UTSA1 Q                       |           | aaa                                                           | Q                                                |                       |  |  |  |  |
|                                                                                  |                               |           |                                                               |                                                  |                       |  |  |  |  |

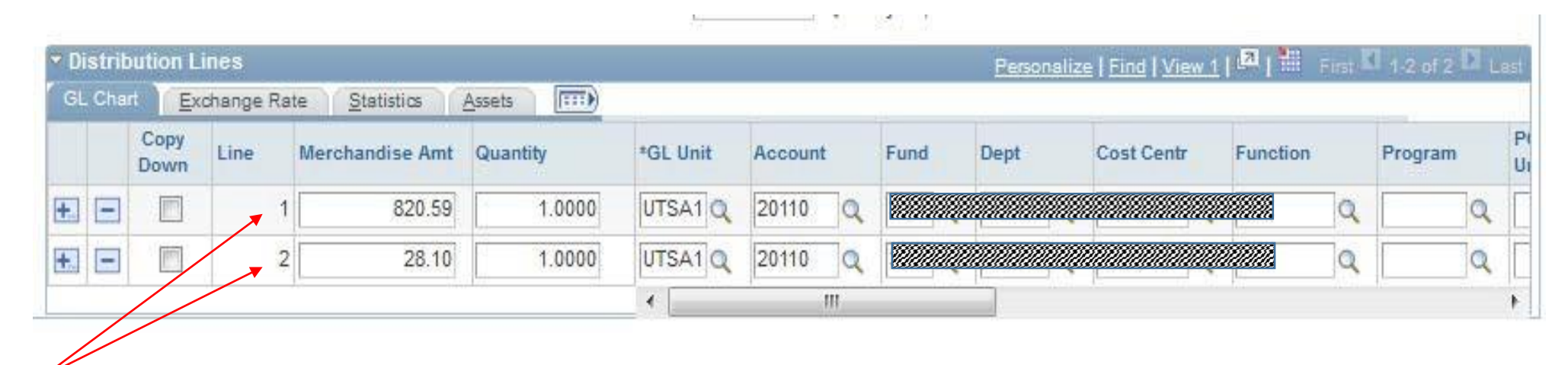

Split Distribution Lines by Merchandise Amount, Account and ChartField.

## **Option 2: Multiple Invoice Lines with One or More Distribution Lines**

| Invoice Lines 👔                                                                                                    |                                   |                                                                                  | Find   View All First 🚯 1 of 1 🛞 Last |  |  |  |  |  |  |
|----------------------------------------------------------------------------------------------------|-----------------------------------|----------------------------------------------------------------------------------|---------------------------------------|--|--|--|--|--|--|
| Line 1 Copy Down *Distribute by Amount                                                                                                    | SpeedChart Q<br>Ship To CR10104 Q | Enter SpeedChart                                                                 | One Asset                             |  |  |  |  |  |  |
| Quantity     Enter a Description (ex. Airfare for       UOM     Quantity       Unit Price     TA1234) this field is limited to 30       Line Amount     500.00 |                                   |                                                                                  |                                       |  |  |  |  |  |  |
| Select t                                                                                                    | he cardholders Employee ID        | *Service 05/29/2019 3 *Service 05/29/2019<br>Start Date: End<br>Empl ID: Q Date: | B                                     |  |  |  |  |  |  |
| ▼ Distribution Lines                                                                                                    |                                   | Personalize   Find   View All   💷   🔜                                            | First 🚯 1 of 1 🛞 Last                 |  |  |  |  |  |  |
| GL Chart Exchange Rate Statistics Assets                                                                                                    |                                   |                                                                                  |                                       |  |  |  |  |  |  |
| Copy<br>Down Line Merchandise Amt Quantity                                                                                                    | *GL Unit Account Fund Dept        | Function PC Bus Project Activ                                                    | ity Cost Center                       |  |  |  |  |  |  |
| 1 500.00                                                                                                    |                                   |                                                                                  | ٩                                     |  |  |  |  |  |  |
|                                                                                                    | 4                                 |                                                                                  | Þ                                     |  |  |  |  |  |  |

| - D                     | istrit      | oution L     | ines 🔶    | te Statistics   | Distrik<br>Assets            | oution            | for Line 1           |          |                 |      | Personaliz | e   <u>Find</u>   View A | an 1 <b>6</b> 21 <b>1</b> | First | K 1 of 1    | P B  | ist      |
|-------------------------|-------------|--------------|-----------|-----------------|------------------------------|-------------------|----------------------|----------|-----------------|------|------------|--------------------------|---------------------------|-------|-------------|------|----------|
| l                       |             | Copy<br>Down | Line 🖌    | Merchandise Amt | Quanti                       | ty                | *GL Unit             | Account  |                 | Fund | Dept       | Cost Centr               | Function                  |       | Program     |      | PI<br>Ui |
| ÷.                      | Ξ           |              | 1         | 150.00          |                              |                   | UTSA1 Q              | 62101    | Q               |      |            |                          |                           | Q     |             | Q    | Г        |
| Inv                     | oice        | Lines        |           |                 |                              | Copyr             | 10111:               | Internet | л. <del>с</del> |      |            | •                        | GU<br>Find I View         | All E | inst 🖸 1 of | 1 2  | *        |
| Lin<br>Dis              | e:<br>tribu | ite by:      | 1<br>A    | mount           | •                            | Item:<br>Unit Pri | ice:                 | Add a    | a Li            | ine  | :<br>nti   | ity:                     | 9                         |       |             | • [] |          |
| Ship To:<br>SpeedChart: |             | CI           | CR10104 Q |                 | Line Amount:<br>Description: |                   | AIRFARE FOR TA 00000 |          | 0.00000001      |      |            |                          |                           |       |             |      |          |

Enter number of rows to add:

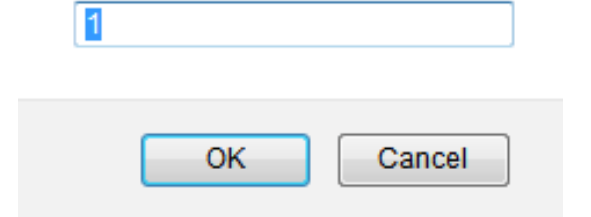

| Invoice Lines ③                                                             | En                                             | ter a SpeedChart                                                                    | Find View                                            | v All 🛛 First 🕚 1 of 1 🕑 Last |
|-----------------------------------------------------------------------------|------------------------------------------------|-------------------------------------------------------------------------------------|------------------------------------------------------|-------------------------------|
| Line 1 Copy Down SpeedCha<br>*Distribute by Amount V Ship<br>Item Descripti | art Q<br>To CR10104 Q<br>on Lodging for TA1234 | Enter a Description                                                                 | for the new line item                                | One Asset  Calculate          |
| UOM<br>Unit Price<br>Line Amount 250.00                                     |                                                | *Service 05/29/2019 ) *<br>Start E<br>Date: C<br>Empl ID: 6001018830 Q<br>Cuad<br>M | Service 05/29/2019<br>End<br>Date:<br>Iros,Elisabeth | J                             |
| <ul> <li>Distribution Lines</li> </ul>                                      |                                                | Personalize Fir                                                                     | nd   View All   🖾   🔜 🛛 First 🕚 1-2 (                | of 2 🕑 Last                   |
| GL Chart Exchange Rate Statistics Assets                                    |                                                |                                                                                     |                                                      |                               |
| Copy<br>Down Line Merchandise Amt Quantity *G                               | L Unit Account Distrib                         | bution for line 1 lodg                                                              | ing and Activity                                     | Cost Center                   |
| ★         ■         1         200.00         U                              | TSA1 Q 62106 Q distrib                         | oution for line 2 is loo                                                            | dging tax                                            | 2                             |
| ± = 2 50.00                                                                 | TSA1 Q 62105 Q Q                               |                                                                                     |                                                      | 2                             |
| 4                                                                           |                                                |                                                                                     |                                                      | 4                             |

Complete the regular process of creating a Non PO voucher